# KRĚTA

# KRÉTA Étkezési Modul Felhasználói Kézikönyv Szülőknek és Dolgozóknak

Verziószám: 0.7 Készítette: eKRÉTA Informatikai Zrt.

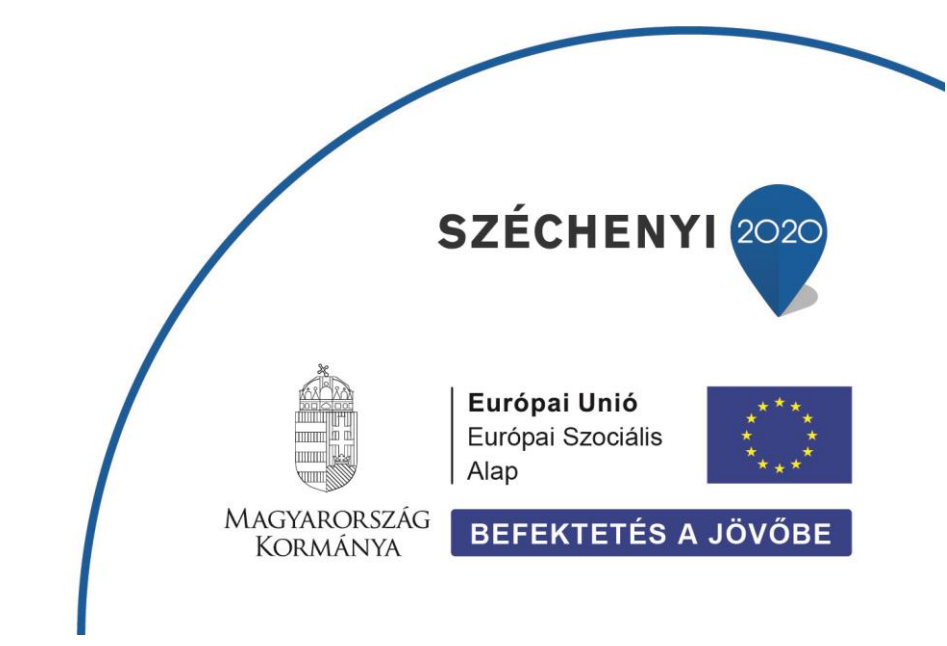

KÖFOP-1.0.0-VEKOP-15-2017-00054 azonosító számú, "Köznevelés Állami Fenntartóinak Folyamat-egységesítése és Elektronizálása (KAFFEE)" c. projekt

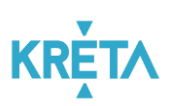

# Tartalomjegyzék

| 1 | Az l                                                          | ؛ Étkezési modul célja                                 |    |  |  |  |  |  |  |  |  |  |  |
|---|---------------------------------------------------------------|--------------------------------------------------------|----|--|--|--|--|--|--|--|--|--|--|
| 2 | Belépés az Étkezési modulba3                                  |                                                        |    |  |  |  |  |  |  |  |  |  |  |
| 3 | Étke                                                          | ezési nyilatkozat beküldése                            |    |  |  |  |  |  |  |  |  |  |  |
| 4 | Étke                                                          | ezési nyilatkozatok megtekintése, kezelése             |    |  |  |  |  |  |  |  |  |  |  |
| 5 | Új megrendelés beküldése, megrendelt étkezések megtekintése   |                                                        |    |  |  |  |  |  |  |  |  |  |  |
| 6 | Étke                                                          | ezések lemondása                                       | 15 |  |  |  |  |  |  |  |  |  |  |
| 7 | Befi                                                          | izetésre váró tételek, korábbi befizetések áttekintése | 18 |  |  |  |  |  |  |  |  |  |  |
| 8 | Befi                                                          | izetés                                                 | 19 |  |  |  |  |  |  |  |  |  |  |
| 8 | 3.1                                                           | Bankkártyával történő fizetés                          |    |  |  |  |  |  |  |  |  |  |  |
| 8 | 8.2 Banki átutalás Hiba! A könyvjelző nem létezik             |                                                        |    |  |  |  |  |  |  |  |  |  |  |
| 8 | 3.3 Csekken történő befizetés Hiba! A könyvjelző nem létezik. |                                                        |    |  |  |  |  |  |  |  |  |  |  |
| 8 | 8.4 Készpénzes befizetés                                      |                                                        |    |  |  |  |  |  |  |  |  |  |  |

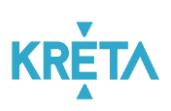

## 1 Az Étkezési modul célja

A Tanulmányi pénzügyi rendszer a Neptun KRÉTA (Köznevelési Regisztrációs és Tanulmányi Alaprendszer) – a továbbiakban KRÉTA – a köznevelési intézmények oktatásszervezői feladatait támogató informatikai rendszerének egy komponense, amelyen keresztül az iskolák tanulmányokkal kapcsolatos pénzügyei intézhetők.

Az Étkezési modul a Tanulmányi pénzügyi rendszernek az étkeztetéssel kapcsolatos elektronikus ügyintézést, az étkezések megrendelését és lemondását, az ezekből származó befizetési kötelezettségeket (előírásokat) kezelő modulja.

Ez a felhasználói kézikönyv az Étkezési modul a Szülők, illetve - a saját maguknak étkezést megrendelő – intézményi Dolgozók számára elérhető funkciókat mutatja be.

A folyamat fő lépései:

- Nyilatkozat leadása: tanévenként legalább egyszer nyilatkozatot kell leadni az intézményi étkezéssel kapcsolatban. Az étkezési nyilatkozatban a Szülő vagy Dolgozó a megrendelhető étkezések köréről, az számára igényelt diétáról nyilatkozik, illetve az egyes kedvezményekre jogosultságát igazolja. Diéta, illetve kedvezmény igénylése esetén a nyilatkozatot az intézményi étkezési ügyintézőnek el kell fogadnia, mielőtt étkezés megrendelésre sor kerül. Ha a tanév elején leadott nyilatkozatban foglaltakhoz képest változás történik (pl. frissen diagnosztizált ételallergia), akkor lehetőség van új nyilatkozat leadására.
- Étkezések megrendelése és befizetése: havonta ismétlődő feladat, a nyilatkozatban beállított étkezések a jóváhagyott diétával, illetve a jóváhagyott kedvezménnyel rendelhetők. A megrendelt étkezés a felületről akár online (bankkártyával az OTP SimplePay fizetési felület meghívásával) azonnal ki is fizethető, vagy a befizetendő összeg a későbbiekben befizethető a pénztárban.
- Étkezések lemondása: a megrendelt és kifizetett étkezések az Intézmény által beállított határidőig lemondhatók, a lemondott étkezések árának a szülő/dolgozó által befizetett része a következő rendelésnél felhasználható.

## 2 Belépés az Étkezési modulba

Az intézményi KRÉTA rendszerbe Gondviselői (vagy Dolgozói) felhasználó azonosítóval a szokott módon belépve (<u>https://[intezmenykodnev].e-kreta.hu</u>)

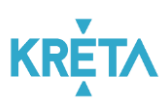

- a felső ikonsorban az e-Ügyintézés elemente ikonra kattintva, majd
- a baloldali menüben az Étkezés menüpont kiválasztásával lehet belépni.

Az Étkezési modul funkcióinak eléréséhez Gondviselői vagy Alkalmazott jogosultság szükséges.

**Fontos,** hogy Szülőként Gondviselői és ne Tanulói jogosultsággal rendelkező felhasználóval lépjen be a KRÉTA rendszerbe, az étkezési funkciók csak Gondviselői jogosultsággal rendelkező felhasználók számára érhetők el! Az Ön által használt felhasználó jogosultsági szintjét úgy tudja a legkönnyebben leellenőrizni, hogy a KRÉTÁ-ba belépés után megnézi, hogy a jobb felső sarokban a megjelenő névnél a tanuló neve mellett zárójelben szerepel-e a gondviselő neve vagy sem. Ez csak Gondviselői jogosultság esetén látszik.

### 3 Étkezési nyilatkozat beküldése

Menüpont (saját étkezéshez): Étkezés / Nyilatkozatok; Új nyilatkozat rögzítése funkció

Az étkezés megrendelés előtt tanévenként legalább egyszer étkezési nyilatkozat beküldésére van szükség. Kiskorú tanuló esetén az étkezési nyilatkozatot a tanuló szülője / törvényes képviselője küldi be a rendszerbe.

Az étkezési modulban lehetőség van arra is, hogy az étkezést igénybe vevők helyett az intézmény étkezési ügyintézője rögzítsen a rendszerben étkezési nyilatkozatot. Ilyenkor a rendszeren kívül (pl. papír alapon) kell az étkezési ügyintézőnek a nyilatkozatot leadni.

| ₩ KRÉTA                | •                              | e-ÜGYINTÉZÉS – Bébolnai Általános takola Anga Balázs 🗸 🙂 |               |           |                       |                     |           |  |  |  |  |  |  |  |  |
|------------------------|--------------------------------|----------------------------------------------------------|---------------|-----------|-----------------------|---------------------|-----------|--|--|--|--|--|--|--|--|
| Ügyintézés indítása    |                                |                                                          |               |           |                       |                     |           |  |  |  |  |  |  |  |  |
| Folyamatban lévő ügyel |                                | Étkezési nyilatkozato                                    | ok            |           |                       |                     |           |  |  |  |  |  |  |  |  |
| Üzenetek               | Étkorási milotovatek listája   |                                                          |               |           |                       |                     |           |  |  |  |  |  |  |  |  |
| Kirándulások           | Etkezési nyilatkozatok listája |                                                          |               |           |                       |                     |           |  |  |  |  |  |  |  |  |
| Iskolai események      |                                | Tanév 🚽                                                  | Etkező neve 🔄 | Osztály — | Ervényesség kezdete 💻 | Beküldve 🗸          | Stâtusz 💻 |  |  |  |  |  |  |  |  |
| Adatbekérések          |                                | 2019/2020                                                | Anga Balázs   | 1/A       | 2019. 11. 01.         | 2019. 09. 07. 20:12 | Elfogadva |  |  |  |  |  |  |  |  |
| Terem bérlet           |                                | 2019/2020                                                | Anga Balázs   | 1/A       | 2019. 10. 01.         | 2019. 09. 02. 15:14 | Elfogadva |  |  |  |  |  |  |  |  |
| Befizetendők           |                                | Úi nvilatkozat rögzítése                                 |               | IK K (    | 1 > >I                |                     |           |  |  |  |  |  |  |  |  |
| Étkezés                | ^                              |                                                          |               |           |                       |                     |           |  |  |  |  |  |  |  |  |
|                        |                                |                                                          |               |           |                       |                     |           |  |  |  |  |  |  |  |  |
| Megrendelések          |                                | 4                                                        |               |           |                       |                     |           |  |  |  |  |  |  |  |  |
| Befizetendők           |                                |                                                          |               |           |                       |                     |           |  |  |  |  |  |  |  |  |

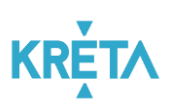

Az Új nyilatkozat rögzítése - gombra rákattintva elektronikus űrlapként nyílik meg a felület. Az űrlap előre megszemélyesített adatokkal nyílik meg és nekünk csak a változtatható értékű mezők adatainak a megadásával kell az űrlapot kitöltenünk:

| 候 KRÉTA                | •   | e-ÜGYINTÉZÉS — Bábolnai Általános Iskola               |                      | Anga Balázs 🐱 😯<br>(Pinke Péter)    |
|------------------------|-----|--------------------------------------------------------|----------------------|-------------------------------------|
| Ügyintézés indítása    |     |                                                        |                      |                                     |
| Folyamatban lévő ügyek |     | Nyilatkozat étkezés igénybevételéhez                   |                      |                                     |
| Üzenetek               |     | A *gal jelők mezők kitöltése kötelező                  | Olaszási azonació    |                                     |
| Kirándulások           |     | Anga Balázs                                            | 78321704471          |                                     |
| Iskolai események      |     | Tanév *                                                | Étkezési kategória * | Osztály (a kiválasztott tanévben) * |
| Adatbekérések          |     | 2019/2020                                              | Alsó 🗸               | 1/A                                 |
| Terem bérlet           | ~   | A nyilatkozat érvényességének kezdete<br>2019. 12. 01. |                      |                                     |
| Befizetendők           |     | Választott étkezés típusa                              |                      |                                     |
| Étkezés                | ^   | O Normál                                               |                      |                                     |
| Nyilatkozatok          |     | Dietas     Nem kérek étkezést                          |                      |                                     |
| Megrendelések          | - 1 | Választott étkezések *                                 |                      |                                     |
| Befizetendők           | - 1 |                                                        |                      |                                     |
|                        | _   | Napidîjak 🕕                                            |                      |                                     |
|                        | - 2 | Reggeli: -<br>Tízóral: -                               |                      |                                     |
|                        |     | Ebéd: -                                                |                      |                                     |
|                        |     | Vacsora: -                                             |                      |                                     |
|                        |     | Usszesen: -                                            |                      |                                     |
| 1                      |     | lgényelek kedvezményt                                  |                      |                                     |
|                        | -   | ) Igen                                                 |                      |                                     |
|                        |     | Csatolt dokumentumok                                   |                      |                                     |
| - <u>5</u>             |     | + Új dokumentum csatolása                              |                      |                                     |
|                        | 1   | Beküldés Mégse                                         |                      |                                     |
|                        | 100 |                                                        |                      |                                     |

Amennyiben Normál-étkezési típust választunk, akkor a legördülő menüből ki kell hozzá választanunk egyet az intézményben az adott étkezési korosztályhoz elérhető étkezéskombinációk közül, azaz hogy például ebédet vagy tízórait, ebédet és uzsonnát kívánunk-e fogyasztani.

Amennyiben a Diétás-étkezési típust jelöljük meg, akkor vagy az erre vonatkozó szakorvosi igazolásnak megfelelően szükséges a kizárandó élelmiszertípusokat megadnunk pl. laktóz, mogyoró, stb. vagy a vallási okokból kizárt élelmiszerek megnevezését kell rögzítenünk pl. sertéshús. Orvosi igazolás esetén az orvosi igazolás lejáratának a dátumát, vallási ok esetén a tanév végének a dátumát kell a dátummezőben megadnunk:

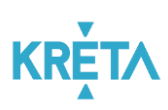

| K KRÉTA 🛛 🗨             | e-ÜGYINTÉZÉS — Bábolnai Általános Iskola                   | Anga Balázs 🗸 😵<br>(Pinke Péter) |
|-------------------------|------------------------------------------------------------|----------------------------------|
| Ügyintézés indítása     | A nyilatkozat érvényességének kezdete                      |                                  |
| Columnation I/u5 Smale  | 2019. 12. 01.                                              |                                  |
| Polyaniatban ievo ugyek | Választott étkezés típusa                                  |                                  |
| Üzenetek                | O Normál                                                   |                                  |
| Kirándulások            | Dietas Kizárandó (eliminálandó) élelmiszerek felsorolása * |                                  |
| Iskolai események       | mogyoró                                                    |                                  |
| Adatbekérések           | Orvosi igazolás lejáratának dátuma *                       |                                  |
| Terem bérlet 🗸 🗸        |                                                            |                                  |
| Befizetendők            |                                                            |                                  |
| Étkezés ^               | 25 26 27 28 29 30 1 v                                      |                                  |
| Nyilatkozatok           | 2 3 4 5 6 7 8<br>Ne 9 10 11 12 13 14 15                    |                                  |
| Megrendelések           | F 16 17 18 19 20 21 22                                     |                                  |
| Befizetendők            | E 23 24 25 26 27 28 29<br>30 31 1 2 3 4 5                  |                                  |
| 1                       | Igényelek kedvezményt       Igényelek kedvezményt          |                                  |
|                         | Kötelezően csatolandó dokumentumok                         |                                  |
|                         | Diétás étkezéshez igazolás ' 🕦                             |                                  |
|                         | + Új dokumentum csatolása                                  |                                  |
|                         | Egyéb csatolt dokumentumok                                 |                                  |
| ·E.                     | + Új dokumentum csatolása                                  |                                  |
|                         | Beküldés Mégse                                             |                                  |

A választott étkezésnek megfelelően a program kiírja az étkezések bruttó árát. A napidíjak a kedvezmény nélküli árakat mutatják és tájékoztató jellegűek. A tényleges árakat a rendszer a megrendeléskor, az akkor érvényes árak és a beállított kedvezmény alapján állapítja meg.

Kedvezmény igénylése esetén a kedvezményre jogosító nyilatkozatot (pl. tartós betegség, 3 gyermekes családi kedvezmény, gyermekvédelmi határozat, stb.) is csatolni kell a nyilatkozathoz. Ezt az "Új dokumentum csatolása"-gombra kattintva tudja megtenni. Egy, már csatolt dokumentumot a dokumentum neve mellett található kuka-ikonra kattintva lehet törölni.

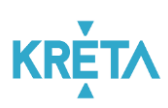

| K KRÉTA ●                                                                                                    | e-ÜGYINTÉZÉS — Bábolnai Általános Iskola                                                                                          | Anga Balázs 🗸 😯<br>(Pinke Péter)      |
|----------------------------------------------------------------------------------------------------|----------------------------------------------------------------------------------------------------|---------------------------------------|
| Ügyintézés indítása                                                                                                    | Választott étkezés típusa                                                                                                    |                                       |
|                                                                                                    | O Nomål                                                                                                    |                                       |
| Folyamatban lévő ügyek                                                                                                    | Dietas                                                                                                    |                                       |
| Üzenetek                                                                                                    | Kizárandó (eliminálandó) élelmiszerek felsorolása * mogyoró                                                                       |                                       |
| Kirándulások                                                                                                    | Orvosi jazzolás lejáratának dátuma *                                                                                              |                                       |
| Iskolai események                                                                                                    | 2019.12.31                                                                                                    |                                       |
| Adatbekérések                                                                                                    | O Nem kérek étkezést                                                                                                    |                                       |
| Taram hárlat                                                                                                    | Választott étkezések *                                                                                                    |                                       |
| reich benet                                                                                                    | tízórai + ebéd + uzsonna 🗸                                                                                                    |                                       |
| Befizetendők                                                                                                    | Napidijak 🚯                                                                                                    |                                       |
| Étkezés ^                                                                                                    | Reggeli: -                                                                                                    |                                       |
| Nvilatkozatok                                                                                                    | Tízórai: 70 Ft<br>Ebéd: 350 Ft                                                                                                    |                                       |
| Hynetkozatok                                                                                                    | Uzsonna: 150 Ft<br>Vaccora                                                                                                    |                                       |
| Megrendelések                                                                                                    | Összesen: 570 Ft                                                                                                    |                                       |
| Befizetendők                                                                                                    | lgényelek kedvezményt                                                                                                    |                                       |
|                                                                                                    | O Nem                                                                                                    |                                       |
| and a second of the                                                                                                    | ● Igen                                                                                                    |                                       |
|                                                                                                    | Kötelezően csatolandó dokumentumok                                                                                                |                                       |
|                                                                                                    | Kedvezmény igénybevétele nyilatkozat 📲                                                                                            |                                       |
| 1 million                                                                                                    | + Új dokumentum csatolása                                                                                                    |                                       |
|                                                                                                    | Diétás étkezéshez igazolás * 🔞                                                                                                    |                                       |
|                                                                                                    | + Új dokumentum csatolása                                                                                                    |                                       |
|                                                                                                    | Egyéb csatolt dokumentumok                                                                                                    |                                       |
|                                                                                                    | + Új dokumentum csatolása                                                                                                    |                                       |
|                                                                                                    | Beküldés Méase                                                                                                    |                                       |
|                                                                                                    |                                                                                                    |                                       |
| and the second second s |                                                                                                    |                                       |
|                                                                                                    | A faliilet a KÄEND.1 N N.VEKND.15.20117.0005.4 Kärnevelse Állami Eenstattóinak Erkvamat. Erveánacítása ás Elaktronizálása (KAEEE) |                                       |
| )/                                                                                                    | projektośl let fejlesztve.                                                                                                    | Adatvédelmi nyilatkozat • Tudásportál |

A kötelezően csatolandó dokumentumok mellett további dokumentumokat is csatolhatunk a nyilatkozatunkhoz.

| A nyilatkozatunk kitöltés | e után a <sup>Beküldés</sup> | - gombra kattintva tudjuk az intézmények elküldeni |
|---------------------------|------------------------------|----------------------------------------------------|
| a nyilatkozatot. A Még    | se<br>- gombra katti         | ntva tudunk az űrlap szerkesztéséből mentés nélkül |
| kilépni.                  |                              |                                                    |

A beküldött nyilatkozat azonnal megjelenik az étkezési nyilatkozatok listájában és Beküldve státuszba kerül mindaddig, amíg az intézmény étkezési adminisztrátora el nem fogadja azt. Amennyiben nem igényelt speciális diétát és kedvezményt sem, akkor a nyilatkozat a beküldést követően automatikusan Elfogadva státuszba kerül.

A Választott étkezés típusa-rádiógombok szekcióban nyilatkozhatunk arról is, hogy nem kérünk étkezést az intézményben. Ekkor az űrlap további mezői bezárulnak és a Beküldésgombra kattintva a nyilatkozatunk rögzítésre kerül:

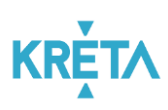

| K KRÉTA                            | •        | e-ÜGYINTÉZÉS — Bábolnai Általános Iskola               |                                   | Anga Balázs 🖌 😴<br>(Pinke Péter)    |
|------------------------------------|----------|--------------------------------------------------------|-----------------------------------|-------------------------------------|
| Ügyintézés indítása                |          |                                                        |                                   |                                     |
| Folyamatban lévő ügye <del>l</del> | k        | Nyilatkozat étkezés igénybevételéhez                   |                                   |                                     |
| Üzenetek                           |          | A ~gal jelon mezok knoltese kotelezo                   |                                   |                                     |
| Kirándulások                       |          | Étkező neve (tanuló)<br>Anga Balázs                    | Oktatási azonosító<br>78321704471 |                                     |
| Iskolai események                  |          | Tanév *                                                | Étkezési kategória *              | Osztály (a kiválasztott tanévben) * |
| Adatbekérések                      |          | 2019/2020 ~                                            | Alsó 🗸                            | 1/A                                 |
| Terem bérlet                       |          | A nyilatkozat érvényességének kezdete<br>2019. 12. 01. |                                   |                                     |
| Befizetendők                       |          | Választott étkezés típusa                              |                                   |                                     |
| Étkezés                            | <u>`</u> | O Normál                                               |                                   |                                     |
|                                    |          | <ul> <li>Diétás</li> <li>Nem kérek étkezést</li> </ul> |                                   |                                     |
| Megrendelések                      |          | Beküldés Mégse                                         |                                   |                                     |
| Befizetendők                       |          |                                                        |                                   |                                     |

# Fontos! Az étkezési nyilatkozat beküldése nem pótolja vagy helyettesíti az étkezési megrendeléseket.

A nyilatkozatban szereplő adatok változása esetén, pl. ha egy további élelmiszer-összetevőre érzékenység alakul ki, újabb nyilatkozatot szükséges beküldenünk ahhoz, hogy a változást, az étkeztetést szervező intézmény figyelembe vehesse. Ezért kérjük, hogy változás esetén a új nyilatkozat beküldésével aktualizálják az intézménynél meglévő adatokat.

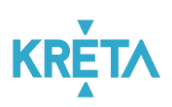

# 4 Étkezési nyilatkozatok megtekintése, kezelése

| <b>K</b> KRÉTA ●                | e-ÜGYINTÉZÉS — вábo                                    | olnai Általános Iskola             |                                    |                                    |                     | Anga Balázs 💊 😵<br>(Pinke Péter)      |  |  |  |  |  |  |  |  |
|---------------------------------|--------------------------------------------------------|------------------------------------|------------------------------------|------------------------------------|---------------------|---------------------------------------|--|--|--|--|--|--|--|--|
| Ügyintézés indítása             |                                                        |                                    |                                    |                                    |                     |                                       |  |  |  |  |  |  |  |  |
| Folyamatban lévő ügyek          | Étkezési nyilatkozato                                  | k                                  |                                    |                                    |                     |                                       |  |  |  |  |  |  |  |  |
| Üzenetek                        |                                                        |                                    |                                    |                                    |                     |                                       |  |  |  |  |  |  |  |  |
| Kirándulások                    |                                                        |                                    | Étkezési nyila                     | ntkozatok listája                  |                     |                                       |  |  |  |  |  |  |  |  |
| Iskolai események               | Tanév 🚍                                                | Étkező neve 📻                      | Osztály 🚍                          | Érvényesség kezdete 🚍              | Beküldve 🗸          | Státusz 🚍                             |  |  |  |  |  |  |  |  |
| Adatbekérések                   | 2019/2020                                              | Anga Balázs                        | 1/A                                | 2019. 11. 01.                      | 2019. 09. 07. 20:12 | Elfogadva                             |  |  |  |  |  |  |  |  |
| Terem bérlet 🛛 🗸 🗸              | 2019/2020                                              | Anga Balázs                        | 1/A                                | 2019. 10. 01.                      | 2019. 09. 02. 15:14 | Elfogadva                             |  |  |  |  |  |  |  |  |
| Befizetendők                    | к < 🕦 > н                                              |                                    |                                    |                                    |                     |                                       |  |  |  |  |  |  |  |  |
| Étkezés                         | Új nyilatkozat rögzítése                               |                                    |                                    |                                    |                     |                                       |  |  |  |  |  |  |  |  |
| Nyilatkozatok                   |                                                        |                                    |                                    |                                    |                     |                                       |  |  |  |  |  |  |  |  |
| Megrendelések                   |                                                        |                                    |                                    |                                    |                     |                                       |  |  |  |  |  |  |  |  |
| Befizetendők                    |                                                        |                                    |                                    |                                    |                     |                                       |  |  |  |  |  |  |  |  |
| Delizetenuok                    |                                                        |                                    |                                    |                                    |                     |                                       |  |  |  |  |  |  |  |  |
| 1 miles                         |                                                        |                                    |                                    |                                    |                     |                                       |  |  |  |  |  |  |  |  |
| 1 - 1                           |                                                        |                                    |                                    |                                    |                     |                                       |  |  |  |  |  |  |  |  |
|                                 |                                                        |                                    |                                    |                                    |                     |                                       |  |  |  |  |  |  |  |  |
| 1 5.                            |                                                        |                                    |                                    |                                    |                     |                                       |  |  |  |  |  |  |  |  |
|                                 |                                                        |                                    |                                    |                                    |                     |                                       |  |  |  |  |  |  |  |  |
|                                 |                                                        |                                    |                                    |                                    |                     |                                       |  |  |  |  |  |  |  |  |
| Verzió: 1.0.43178 (1.0.43287.0) | A felület a KÖFOP-1.0.0-VEKOP-15-2<br>lett fejlesztve. | 017-00054 Köznevelés Állami Fennta | rtóinak Folyamat- Egységesítése és | Elektronizálása (KAFFEE) projektbő | I                   | Adatvédelmi nyilatkozat • Tudásportál |  |  |  |  |  |  |  |  |

Menüpont: Étkezés / Nyilatkozatok

Az étkezési nyilatkozatát vagy nyilatkozatait a felhasználó itt tudja

- megtekinteni, és ellenőrizni, nyilatkozata elfogadásra került-e;
- ezen a felületen tud új nyilatkozatot létrehozni az Új nyilatkozat rögzítése-gombra kattintva.

A nyilatkozat sorára rákattintva a nyilatkozat részletes adatai megtekinthetők, egy már beküldött nyilatkozat adatai utólag nem szerkeszthetők. Amennyiben a nyilatkozat módosítására van szükség, akkor új nyilatkozatot kell rögzíteni és beküldeni.

### 5 Új megrendelés beküldése, megrendelt étkezések megtekintése

Menüpont: Étkezés / Megrendelések Menüpont: Étkezés / Megrendelések: Új megrendelés

A korábban leadott megrendeléseink aktuális állapotát folyamatosan figyelemmel kísérhetjük a hétválasztó-gombokkal előre illetve hátrafelé lapozva. Az étkezések színezésének jelentéséről a Jelmagyarázat-ikonra kattintva kapunk tájékoztatást:

#### KÖFOP-1.0.0-VEKOP-15-2017-00054

KRÉTA Étkezési Modul Felhasználói Kézikönyv Szülőknek és Dolgozóknak, v0.7

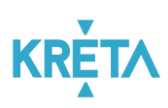

| K KRÉTA ●                                                                                                    | e-ÜGYI               | NTÉ               | ZÉS -              | — Bábol     | lnai Által  | ános Isko  | ola         |                                                       |                                               | Anga Balázs 🗸 😯<br>(Pinke Péter)      |
|----------------------------------------------------------------------------------------------------|----------------------|-------------------|--------------------|-------------|-------------|------------|-------------|-------------------------------------------------------|-----------------------------------------------|---------------------------------------|
| Ügyintézés indítása                                                                                              |                      |                   |                    |             |             |            |             |                                                       |                                               |                                       |
| Folyamatban lévő ügyek                                                                                           | Étkeze               | ések              | kezel              | ése         |             |            |             |                                                       |                                               |                                       |
| Üzenetek                                                                                                    | A *-gal jelölt n     | nezők kitölt      | ése kötelezi       | 5           |             |            |             |                                                       |                                               |                                       |
| Kirándulások                                                                                                    | Étkező ne<br>Anga Ba | eve<br>Ilázs (1 / | A. 7832            | 170447      | 1)          |            |             |                                                       | Lemondásokból felhasználható egyenleg<br>0 Ft |                                       |
| Iskolai események                                                                                                | Új meg               | grendelé          | s L                | emonda      | ás          |            |             |                                                       |                                               |                                       |
| Adatbekérések                                                                                                    | 0 2010               | 0 11 04           | (45 644)           | •           | _           |            | teles e eus |                                                       |                                               |                                       |
| Terem bérlet 🛛 🗸                                                                                                 | 2019                 | 11.04             | (45. net)<br>11.05 | 11.06       | 11.07       | 11.08      | A táblá:    | razat <b>u</b><br>zatban megjelenő színek jelentése:  |                                               |                                       |
| Befizetendők                                                                                                    | Tízórai              | H                 | К                  | Sz          | Cs          | P          |             | Megrendelve<br>Kifizetve                              |                                               |                                       |
| Éduarán                                                                                                    | Ebéd<br>Uzsonna      |                   |                    |             |             |            |             | Elfogyasztva<br>Nincs elfogyasztva, nem lett lemondva |                                               |                                       |
| Ltkezes ^                                                                                                    |                      | 11.11             | 11.12              | 11.13       | 11.14       | 11.15      |             | Rendelhető / időben lemondva<br>Nem rendelhető        |                                               |                                       |
| Nyllatkozatok                                                                                                    | Tízórai              | -                 | ~                  | 52          | CS          |            |             |                                                       | -                                             |                                       |
| Megrendelések                                                                                                    | Ebed<br>Uzsonna      |                   |                    |             |             |            |             |                                                       |                                               |                                       |
| Befizetendők                                                                                                    |                      | 11.18<br>H        | 11.19<br>K         | 11.20<br>Sz | 11.21<br>Cs | 11.22<br>P | 11.23<br>Sz | 11.24<br>V                                            |                                               |                                       |
| and the second second second second second second second second second second second second second second second | Tízórai<br>Ebéd      |                   |                    |             |             |            |             |                                                       |                                               |                                       |
| 1 million                                                                                                    | Uzsonna              |                   |                    |             |             |            |             |                                                       |                                               |                                       |
|                                                                                                    |                      | 11.25<br>H        | 11.26<br>K         | 11.27<br>Sz | 11.28<br>Cs | 11.29<br>P | 11.30<br>Sz | 12.01<br>V                                            |                                               |                                       |
|                                                                                                    | Tízórai<br>Ebéd      |                   |                    |             |             |            |             |                                                       |                                               |                                       |
|                                                                                                    | Uzsonna              |                   |                    |             |             |            |             |                                                       |                                               |                                       |
| «· • • • •                                                                                                    |                      |                   |                    |             |             |            |             |                                                       |                                               |                                       |
|                                                                                                    |                      |                   |                    |             |             |            |             |                                                       |                                               |                                       |
|                                                                                                    | A falillat - l'      | (ÖFOD 1           | 0.0.1/5//          | 00.15.00    | 17 0005     | 4 Känner   | ماغم أبار-  | i Fanatastáinak Falvamat Fausissa (és                 | és Elektropizélées (KAFEEL)                   |                                       |
| Verzió: 1.0.43649 (1.0.43687.0)                                                                                  | projektből le        | ett fejles:       | ztve.              | JH-15-20    | 17-00054    | 4 Kozneve  | eles Allan  | n Fenntartoinak Folyamat-Egységésítése                | es Elektronizalasa (KAFFEE)                   | Adatvédelmi nyilatkozat • Tudásportál |

Ha már rendelkezünk az adott hétre vonatkozóan érvényes étkezési nyilatkozattal, akkor az

Új megrendelés -gombra kattintva a program a havi étkezési megrendelések felületre irányít át minket, ahol naptár nézetben világosszürke háttérrel találjuk azokat a napokat, amelyek az Adminisztrációs-modulban beállított tanév rendje alapján a tanulók vagy dolgozók számára rendelhető napoknak minősülnek. A rendehető napoknál a dátumra kattintva vagy az egyes étkezésekre kattintva tudunk étkezést a megrendeléshez kijelölni (a bejelölést követően a naphoz tartozó cellák vagy a konkrét étkezési cella sárga – megrendelve - színűre változik):

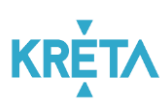

| K KRÉTA 🛛 🗨                                                                                                    | e-ÜGYI                     | NTÉ             | ZÉS -         | – Bábol     | nai Általa  | ános Isko  | ola         |            |                                 | Anga Balázs 🗸 😲<br>(Pinke Péter) |
|----------------------------------------------------------------------------------------------------|----------------------------|-----------------|---------------|-------------|-------------|------------|-------------|------------|---------------------------------|----------------------------------|
| Ügyintézés indítása                                                                                                    |                            |                 |               |             |             |            |             |            |                                 |                                  |
| Folyamatban lévő ügyek                                                                                                    | Új meo                     | grend           | delés         |             |             |            |             |            | 1 Étkezések 2 Számlázási adatok | 3 Összesítés                     |
| Üzenetek                                                                                                    | A *-gal jelölt m           | ezők kitölt     | tése kötelező | 5           |             |            |             |            |                                 |                                  |
| Kirándulások                                                                                                    | Étkező ne<br>Anga Bal      | we<br>lázs (1 / | / A, 7832     | 1704471     | 1)          |            |             |            |                                 |                                  |
| Iskolai események                                                                                                    | 0 201                      | 0               | mber 6        |             | Éłko        | zóci rong  | d alkalm    | 22622      |                                 |                                  |
| Adatbekérések                                                                                                    | 201                        | 5. Hover        | liber         |             | Elke        | 11.01      | 11.02       | 11.03      |                                 |                                  |
| Terem bérlet 🗸 🗸 🗸                                                                                                    | Tízórai                    |                 |               |             |             | P          | Sz          | V          |                                 |                                  |
| Befizetendők                                                                                                    | Ebed<br>Uzsonna            |                 |               |             |             |            |             |            |                                 |                                  |
| Étkezés ^                                                                                                    |                            | 11.04<br>H      | 11.05<br>K    | 11.06<br>Sz | 11.07<br>Cs | 11.08<br>P | 11.09<br>Sz | 11.10<br>V |                                 |                                  |
| Nyilatkozatok                                                                                                    | Tízórai<br>Ebéd            |                 |               |             |             |            |             |            |                                 |                                  |
| Megrendelések                                                                                                    | Uzsonna                    | 11.11           | 11.12         | 11.13       | 11.14       | 11.15      | 11.16       | 11.17      | 1                               |                                  |
| Befizetendők                                                                                                    | Tízórai                    | н               | к             | Sz          | Cs          | P          | Sz          | V          |                                 |                                  |
| and the second second se | Ebed<br>Uzsonna            |                 |               |             |             |            |             |            |                                 |                                  |
| 1 - have                                                                                                    |                            | 11.18<br>H      | 11.19<br>K    | 11.20<br>Sz | 11.21<br>Cs | 11.22<br>P | 11.23<br>Sz | 11.24<br>V |                                 |                                  |
|                                                                                                    | Tízórai<br>Ebéd<br>Uzsonna |                 |               |             |             |            |             |            |                                 |                                  |
|                                                                                                    |                            | 11.25<br>H      | 11.26<br>K    | 11.27<br>Sz | 11.28<br>Cs | 11.29<br>P | 11.30<br>Sz |            | •                               |                                  |
|                                                                                                    | Tízórai<br>Ebéd<br>Uzsonna |                 |               |             |             |            |             |            |                                 |                                  |
|                                                                                                    | Továt                      | b               | Mégse         |             |             |            |             |            |                                 |                                  |
| 110                                                                                                    |                            |                 |               |             |             |            |             |            |                                 |                                  |

Az Étkezési rend alkalmazása - gombra kattintva lehetőség van Heti étkezési rend alapján kitölteni a teljes hónapot. Figyelem! A heti étkezési rend alkalmazása felülírja a korábban manuálisan bejelölt étkezéseket!

| K KRÉTA ●              | e-ÜGYINTÉZÉS — Bébolnai Általános takola                                                                                       | Anga Balázs 🐱 😵<br>(Pinke Péter) |
|------------------------|----------------------------------------------------------------------------------------------------|----------------------------------|
| Ügyintézés indítása    |                                                                                                    |                                  |
| Folyamatban lévő ügyek | Új megrendelés 👔 Étkezések 🕘 😨 Számlázási adatok —                                                                             |                                  |
| Üzenetek               |                                                                                                    |                                  |
| Kirándulások           |                                                                                                    |                                  |
| Iskolai események      |                                                                                                    |                                  |
| Adatbekérések          |                                                                                                    |                                  |
| Terem bérlet 🛛 🗸       | Tizóral Phót                                                                                                    |                                  |
| Befizetendők           | Uzsonna Heti étkezési rend alkalmazása ×                                                                                       |                                  |
| Étkezés ^              | 11.04 11.05 11.0 H K Sz Cs P Sz<br>H K Sz                                                                                      |                                  |
| Nyilatkozatok          | Tizorai Ebéd Ebéd Uzsonna Uzsonna                                                                                              |                                  |
| Megrendelések          | Uzsonna<br>11.11 11.12 11.1 Figyelem! Az étkezési rend alkalmazásával a megrendelésen már kitöltött adatok felül lesznek írval |                                  |
| Befizetendők           | H K Sz<br>Tizórai Alkalmaz Mégse                                                                                               |                                  |
|                        | Ebéd                                                                                                    |                                  |
|                        |                                                                                                    |                                  |
|                        | H K Sz Ca P Sz V<br>Tizórai                                                                                                    |                                  |
|                        |                                                                                                    |                                  |
|                        |                                                                                                    |                                  |
| 1 8.                   |                                                                                                    |                                  |
|                        |                                                                                                    |                                  |
|                        |                                                                                                    |                                  |
|                        |                                                                                                    |                                  |

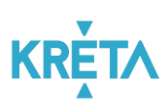

| K KRÉTA 🛛 🗨            | e-ÜGYIN                         | TÉZ         | ÉS –        | Bábolr      | nai Általá  | ános Isko  | la          |            |                                               | Anga Balázs 💊 😯<br>(Pinke Péter) |
|------------------------|---------------------------------|-------------|-------------|-------------|-------------|------------|-------------|------------|-----------------------------------------------|----------------------------------|
| Ügyintézés indítása    |                                 |             |             |             |             |            |             |            |                                               |                                  |
| Folyamatban lévő ügyek | Új megr                         | end         | elés        |             |             |            |             |            | 1) Étkezések 2) Számlázási adatok             | 3 Összesítés                     |
| Üzenetek               | A *-gal jelölt mezd             | 5k kitöltés | se kötelező |             |             |            |             |            |                                               |                                  |
| Kirándulások           | Étkező neve<br>Anga Baláz       | s (1 / 4    | A, 78321    | 704471      | )           |            |             |            | Lemondásokból felhasználható egyenleg<br>0 Ft |                                  |
| Iskolai események      |                                 |             |             |             |             |            |             |            |                                               |                                  |
| Adatbekérések          |                                 |             |             |             |             | 11.01<br>P | 11.02<br>Sz | 11.03<br>V |                                               |                                  |
| Terem bérlet 🛛 🗸 🗸     | Tízórai<br>Ebéd                 |             |             |             |             |            |             |            |                                               |                                  |
| Befizetendők           | Uzsonna                         |             |             |             |             |            |             |            |                                               |                                  |
| Étkezés ^              |                                 | 1.04<br>H   | 11.05<br>K  | 11.06<br>Sz | 11.07<br>Cs | 11.08<br>P | 11.09<br>Sz | 11.10<br>V |                                               |                                  |
| Nyilatkozatok          | Ebéd                            |             |             |             |             |            |             |            |                                               |                                  |
| Megrendelések          | Uzsonna<br>1                    | 1.11        | 11.12       | 11.13       | 11.14       | 11.15      | 11.16       | 11.17      |                                               |                                  |
| Befizetendők           | Tízórai<br>Ebéd<br>Uzsonna<br>1 | H           | к<br>11.19  | Sz<br>11.20 | Cs<br>11.21 | P<br>11.22 | Sz<br>11.23 | V<br>11.24 |                                               |                                  |
| 111                    | Tízórai<br>Ebéd<br>Uzsonna      | н           | K           | Sz          | Cs          | P          | Sz          | V          |                                               |                                  |
| ·                      | 1<br>Tízórai<br>Ebéd<br>Uzsonna | 1.25<br>H   | 11.26<br>K  | 11.27<br>Sz | 11.28<br>Cs | 11.29<br>P | 11.30<br>Sz |            |                                               |                                  |
| 10                     | Tovább                          |             | Végse       |             |             |            |             |            |                                               |                                  |

Megrendeléskor lehetőség van több hónapra is előre rendelni, ilyenkor a hónapválasztó gombbal tud a hónapok között navigálni.

A megrendelni kívánt étkezések kiválasztása után a <sup>Tovább</sup> - gombra kattintva tud tovább lépni. Ha a megrendelt étkezések ára, a megrendelt időszakra érvényes nyilatkozaton szereplő kedvezmény és a lemondásból felhasznált egyenleg alapján kell az étkezésért fizetni, akkor a rendszer a Számlázási adatok megadása-felületre lép tovább.

Itt meg kell adnunk a megrendeléshez kiállított számlára írandó számlázási címet. Számlázási címként magánszemély vagy céges cím is megadható, céges esetben az adószám megadása is kötelező.

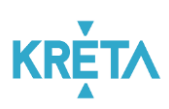

| KRÉTA                | •  | e-ÜGYINTÉZÉS — Bábolnai Általános               | Iskola                     |                              |                       |                         | Anga Balázs 🐱 😯<br>(Pinke Péter)      |
|----------------------|----|-------------------------------------------------|----------------------------|------------------------------|-----------------------|-------------------------|---------------------------------------|
| Ügyintézés indítása  |    |                                                 |                            |                              |                       |                         |                                       |
| Folyamatban lévő ügy | ek | Úi mearendelés                                  | 0                          | Étkezések                    |                       | 2 Számlázási adatok     | 3 Összesítés                          |
| Üzenetek             |    | A *gal jelölt mezők kítöltése kötelező          |                            |                              |                       | •                       |                                       |
| Kirándulások         |    | Étkező neve<br>Anga Balázs (1 / A, 78321704471) |                            |                              | Lemondásokból<br>O Ft | felhasználható egyenleg |                                       |
| Iskolai események    |    |                                                 |                            |                              |                       |                         |                                       |
| Adatbekérések        |    | Nev *<br>Minta Kft.                             |                            |                              |                       |                         |                                       |
| Terem bérlet         |    | O Magánszemély                                  |                            |                              | Cég                   |                         |                                       |
| Befizetendők         |    | Irányítószám *                                  | Helység *                  |                              |                       |                         | _                                     |
| Étkezés              | ^  | 1212                                            | Budapest                   |                              |                       |                         |                                       |
| Nyilatkozatok        |    | Közterület neve *                               | Közte                      | rület jellege *              | ~                     | Házszám *               |                                       |
| Megrendelések        |    | Emelet                                          | Aitó                       |                              |                       |                         |                                       |
| Befizetendők         |    |                                                 |                            |                              |                       |                         |                                       |
|                      |    | Adószám *                                       |                            |                              |                       |                         |                                       |
|                      |    | 14755648-2-13                                   |                            |                              |                       |                         |                                       |
|                      |    | < Tovább Mégse                                  |                            |                              |                       |                         |                                       |
|                      |    |                                                 |                            |                              |                       |                         |                                       |
|                      |    |                                                 |                            |                              |                       |                         |                                       |
|                      |    |                                                 |                            |                              |                       |                         |                                       |
|                      |    |                                                 |                            |                              |                       |                         |                                       |
| 1                    |    |                                                 |                            |                              |                       |                         |                                       |
|                      |    | A felület a KÖFOP-1.0.0-VEKOP-15-2017-00054 Köz | nevelés Állami Fenntartóin | ak Folyamat- Egységesítése é | s Elektronizálása     | a (KAFFEE)              | Adatvédelmi nyilatkozat • Tudásportál |

A **Tovább** - gombra kattintva az összesítés felületre lép tovább a program, ahol tételesen felsorolva ellenőrizhetjük az adott hónapra vonatkozó étkezési megrendeléseinket, a kedvezményünk érvényesítését és a számlázási adatokat. A felületen az étkező neve mellett találunk egy lemondásokból felhasználandó egyenleg-összeget, amely a megrendeléskor felhasználható, a felhasznált összeget a megrendelés összesítő külön sorban meg is jeleníti.

A Megrendelés - gombra kattintva tudjuk véglegesíteni a rendelést.

Ha módosítani szeretnénk a megrendelésen, akkor a (balra mutató nyíl)-gombra kattintva visszaléphetünk a megrendelés folyamatában a módosítani kívánt adathoz, a egyendelések - gombra kattintva a program az adatok rögzítése nélkül kilép a megrendelések-felületről:

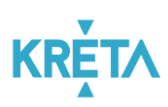

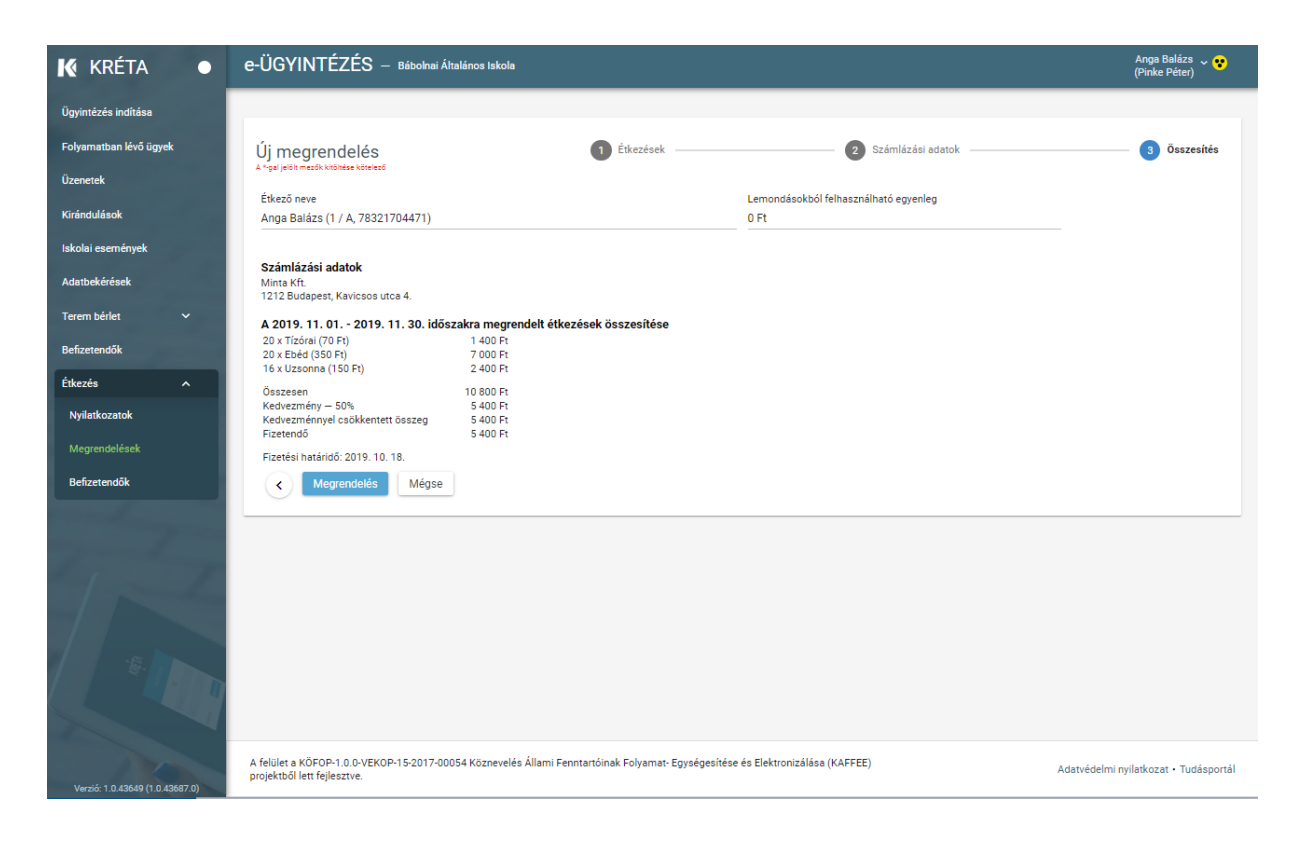

A sikeresen leadott megrendelésekről a program visszaigazolást ad és a megrendeléssel egyidőben elkészíti a befizetéshez szükséges előírást és megadja annak az azonosítóját:

| KRÉTA ●                | e-ÜGYINTÉZÉS – Bátolnai Általános Iakola                                                                                                    | Anga Balázs 🐱 😵<br>(Pinke Péter) |
|------------------------|----------------------------------------------------------------------------------------------------|----------------------------------|
| Ügyintézés indítása    |                                                                                                    |                                  |
| Folyamatban lévő ügyek | Sikeres megrendelés                                                                                                    |                                  |
| Üzenetek               | Megrendelését a hozzá kapcsolódó előírással (KRTE1000011086) együtt rögzítettük.                                                                                                    |                                  |
| Kirándulások           | Amennyiben a befizetést megszakítja, vagy az bármely más okból meghlúsul, akkor a befizetést a Befizetendők menúpont segítségével később is meg tudja tenni.<br>Tovább a befizetéshez Vissza az Étkezések oldaira |                                  |
| Iskolai események      |                                                                                                    |                                  |
| Adatbekérések          |                                                                                                    |                                  |
| Terem bérlet V         |                                                                                                    |                                  |
| Étkezés                |                                                                                                    |                                  |
| Nyilatkozatok          |                                                                                                    |                                  |
| Megrendelések          |                                                                                                    |                                  |
| Befizetendők           |                                                                                                    |                                  |
|                        |                                                                                                    |                                  |

A befizetést akár azonnal (online, bankkártyával) el is végezhetjük a **Tovább a befizetéshez** - gombra kattintva. Amennyiben mégsem választjuk az azonnali befizetést, vagy ha a befizetés bármilyen okból meghiúsul, akkor a Befizetendők-menüpont segítségével azt később is meg lehet tenni. A befizetés lépéseiről részletesen a <u>Befizetés</u> fejezetben talál leírást.

**Fontos!** Az étkezések csak sikeres befizetés után kerülnek zöld, Kifizetve állapotba, csak ezek jogosítják fel a tanulót vagy dolgozót az étkezés igény bevételére.

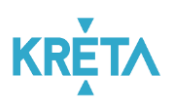

Ha a felületen kijelzett időszakra nem rendelkezünk érvényes étkezési nyilatkozattal, akkor először étkezési nyilatkozatot kell beküldenünk, erre a rendszer külön figyelmeztet bennünket:

| K KRÉTA ●              | e-ÜGYINTÉZÉS — Bébolmei Általános Iskole                                                                                                    | Anga Balázs 🐱 😮<br>(Pinke Péter) |
|------------------------|----------------------------------------------------------------------------------------------------|----------------------------------|
| Ügyintézés indítása    |                                                                                                    |                                  |
| Folyamatban lévő ügyek | Étkezések kezelése                                                                                                    |                                  |
| Üzenetek               |                                                                                                    |                                  |
| Kirándulások           | Anga Balázs (1 / A, 78321704471) 0 Ft                                                                                                    |                                  |
| Iskolai események      | Új megrendelés Lemondás                                                                                                    |                                  |
| Adatbekérések          | 2019. 08. 12. (33. hét) Jelmagyarázat <b>(</b> )                                                                                                    |                                  |
| Terem bérlet 🛛 🗸       | Figyelmeztetést<br>Az étkező személyhez nincs a kiválasztotti időszakban elfogadott étkezési nyilatkozat rögzítve. Nyilatkozatot az Étkezés / Nyilatkozatok menüpont segítségével tud beküldeni. |                                  |
| Befizetendők           |                                                                                                    |                                  |
| Étkezés ^              |                                                                                                    |                                  |
| Nyilatkozatok          |                                                                                                    |                                  |
| Megrendelések          |                                                                                                    |                                  |
| Befizetendők           |                                                                                                    |                                  |

Akadályoztatása esetén megrendelést az intézmény étkezési ügyintézője is rögzíthet az Ön nevében. Ennek lehetséges időpontjairól és formájáról kérjük tájékozódjon az intézménynél.

## 6 Étkezések lemondása

#### Menüpont: Étkezés / Megrendelések: Lemondás

Étkezést lemondani a Megrendelések menüből elérhető képernyőn a egombra kattintva lehet. A Kifizetve (sötétzöld) státuszú étkezések az intézménynél beállott határidőig (pl. egy legalább egy munkanappal korábban 9:00 óráig) mondhatók le, a rendszer csak ezeknél az étkezéseknél engedi a lemondás bejelölését:

| K KRÉTA                | • | e-ÜGYINTÉZÉS — Bábolnai Áttalános lakola                                                                                                    | Anga Balázs 🗸 😯<br>(Pinke Péter) |
|------------------------|---|----------------------------------------------------------------------------------------------------|----------------------------------|
| Ügyintézés indítása    |   |                                                                                                    |                                  |
| Folyamatban lévő ügyek |   | Étkezések lemondása                                                                                                    |                                  |
| Üzenetek               |   |                                                                                                    |                                  |
| Kirándulások           |   | Etkező neve Lemondásokból felhasználható egyenleg<br>Anga Balázs (1 / A, 78321704471) 0 Pt                                                                                                    |                                  |
| Iskolai események      |   | 2019. 09. 16. (38. http://openature.com/abs/abs/abs/abs/abs/abs/abs/abs/abs/abs                                                                                                    |                                  |
| Adatbekérések          |   | 09:30 10:01 10:02 10:03 10:04 10:05 10:06<br>H K Sz Cs P Sz V                                                                                                    |                                  |
| Terem bérlet 🗸 🗸       |   | Tizóral Ebéd                                                                                                    |                                  |
| Befizetendők           |   | Uzsonna de la companya de la companya de la compa |                                  |
| Étkezés ^              |   | 10.07 10.08 10.09 10.10 10.11 10.12 10.13<br>H K Sz Cs P Sz V                                                                                                    |                                  |
| Nyilatkozatok          |   |                                                                                                    |                                  |
| Megrendelések          |   | Uzsoma                                                                                                    |                                  |
| Befizetendők           |   | Lemondás beküldése Mégse                                                                                                    |                                  |
|                        |   |                                                                                                    |                                  |

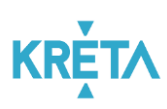

| KRÉTA                  | • | e-ÜGYINTÉZÉS — Bébolnai Áttalános Iskols   | Anga Balázs 🗸 😯<br>(Pinke Péter) |
|------------------------|---|--------------------------------------------|----------------------------------|
| Ügyintézés indítása    |   |                                            |                                  |
| Folyamatban lévő ügyek |   | Étkezések kezelése                         |                                  |
| Üzenetek               |   | Étkező neve                                |                                  |
| Kirándulások           |   | Anga Balázs (1 / A, 78321704471) 0 Ft      |                                  |
| Iskolai események      |   | Új megrendelés Lemondás                    |                                  |
| Adatbekérések          |   | 2019. 09. 09. (37. hét)      Jelmagyarázat |                                  |
| Terem bérlet           |   |                                            |                                  |
| Befizetendők           |   | H K SZ CS P SZ V                           |                                  |
| Étkezés                |   | Ebéd Uzsonna                               |                                  |
| Nyilatkozatok          |   |                                            |                                  |
| Megrendelések          |   |                                            |                                  |

Az első, még lemondható étkezéseket tartalmazó megrendelés (megrendelési hét) jelenik meg. Több megrendelés esetén az érintett hét kiválasztásával el kell léptetni addig, amíg a lemondani kívánt dátumok étkezései megjelenítésre nem kerülnek, majd az egyes étkezéseket egyesével lemondásra lehet jelölni. A lemondásra jelölt étkezés szürke háttéren, zöld kerettel jelenik meg. Egy napon belül nem kötelező az összes megrendelt étkezést lemondani (lehet csak a tízórait, vagy az uzsonnát is).

| K KRÉTA 🛛 🔵            | e-ÜGYINTÉZÉS — taktolmai Attalános takola                                                                                                    | knga Balázs 🗸 😯<br>Pinke Péter) 🎽 |
|------------------------|----------------------------------------------------------------------------------------------------|-----------------------------------|
| Ügyintézés indítása    |                                                                                                    |                                   |
| Folyamatban lévő ügyek | Étkezések lemondása                                                                                                    |                                   |
| Üzenetek               |                                                                                                    |                                   |
| Kirándulások           | Etkező neve Lemondásokból felhasználható egyenleg Anng Balázs (J. A. 17823170.1471) 0 Pt                                                                                                    |                                   |
| Iskolai események      | 3 2019: 10. 14. (42. hft)                                                                                                    |                                   |
| Adatbekérések          | H K SZ CS P SZ V                                                                                                    |                                   |
| Terem bérlet 🗸 🗸 🗸     | Tizora) Ebed                                                                                                    |                                   |
| Befizetendők           | Uzsonna 1021 1022 1024 1025 1026 1027                                                                                                    |                                   |
| Étkezés 🔨              | H K SZ CS P SZ V                                                                                                    |                                   |
| Nyilatkozatok          |                                                                                                    |                                   |
| Megrendelések          | 10.28 10.29 10.30 10.31 11.01 11.02 11.03                                                                                                    |                                   |
| Befizetendők           | H K Sz C3 P Sz V<br>Tizórai alla alla alla alla alla alla alla a                                                                                                    |                                   |
| 1 1                    | Ebid La La |                                   |
|                        | 11.04 11.05 11.06 11.07 11.08 11.09 11.10<br>H K S7 C8 P S7 V                                                                                                    |                                   |
|                        |                                                                                                    |                                   |
|                        | Uzsoma la la la la la la la la la la la la la                                                                                                    |                                   |
|                        | Lemondás beküldése Mégse                                                                                                    |                                   |
|                        |                                                                                                    |                                   |

A lemondásokat a gombra kattintva véglegesíthetjük, lemondás előtt a rendszer megerősítést fog kérni:

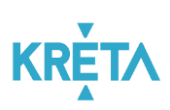

| Lemondás megerősítése                                 |                                          |               |  |  |  |  |
|-------------------------------------------------------|------------------------------------------|---------------|--|--|--|--|
| Biztos, hogy az alábbi étkezéseket le akarja mondani? |                                          |               |  |  |  |  |
| 2019.10.02. (Sze) Tízó                                | 2019.10.02. (Sze) Tízórai, Ebéd, Uzsonna |               |  |  |  |  |
| 2019.10.03. (Cs) Tízó                                 | rai                                      |               |  |  |  |  |
| 2019.10.17. (Cs) Ebéc                                 | 1                                        |               |  |  |  |  |
| 2019.10.18. (P) Tízó                                  | rai                                      |               |  |  |  |  |
| 2019.10.21. (H) Tízó                                  | rai, Ebéd                                |               |  |  |  |  |
| 2019.10.22. (K) Tízó                                  | rai, Ebéd, Uzsonna                       |               |  |  |  |  |
| 2019.10.24. (Cs) Tízó                                 | rai, Ebéd, Uzsonna                       |               |  |  |  |  |
| 2019.10.25. (P) Ebéc                                  | l, Uzsonna                               |               |  |  |  |  |
| A lemondással a felhaszná                             | ilható egyenlegén 7180 Ft le             | esz jóváírva. |  |  |  |  |
|                                                       | Igen                                     | Nem           |  |  |  |  |

Megerősítés után a tanulónál / dolgozónál nyilvántartott Lemondásokból felhasználható egyenlegen a lemondott étkezések megrendeléskori ára (kedvezményes esetben a kedvezménnyel csökkentett ára) jóváírásra kerül.

| <b>K</b> KRÉTA ●       | e-ÜGYINTÉZÉS — Babonnai Attalános Iskola                                                                                                    | Anga Balázs 🗸 😵<br>(Pinke Péter) |
|------------------------|----------------------------------------------------------------------------------------------------|----------------------------------|
| Ügyintézés indítása    |                                                                                                    |                                  |
| Folyamatban lévő ügyek | Étkozások kozoláso                                                                                                    |                                  |
| Üzenetek               | Afgljält nedk kottes                                                                                                    |                                  |
| Kirándulások           | Étikező neve         Lemondásokból felhasználható egyerleg           Anga Balázs (1 / A, 78321704471)         7 180 Ft                                                                                                    |                                  |
| Iskolai események      | Új megrendélés Lemondás                                                                                                    |                                  |
| Adatbekérések          | 2019. 10. 14. (42. hét) Jelmagyarázat ()                                                                                                    |                                  |
| Terem bérlet 🗸 🗸 🗸     | 10.14 10.15 10.16 10.17 10.18 10.19 10.20<br>H 🚯 K Sz Cs P Sz V                                                                                                    |                                  |
| Befizetendők           | Tizórai de la companya de la companya                                                                                                    |                                  |
| Étkezés 🔨              | Uzsonna de la companya de la companya de la |                                  |
| Nyilatkozatok          | 10.21 10.22 10.23 10.24 10.25 10.26 10.27<br>H K Sz Cs P Sz V                                                                                                    |                                  |
| Megrendelések          | Tizóral                                                                                                    |                                  |
| Befizetendők           | Uzsonna de la constanta de la constanta de la constanta de la constanta de la constanta de la constanta de la c                                                                                                    |                                  |
| 8 1 1                  | 10.28 10.29 10.30 10.31 11.01 11.02 11.03<br>H K Sz Cs P 🚯 Sz V                                                                                                    |                                  |
|                        | Tizóral Ebéd                                                                                                    |                                  |
|                        | Uzsonna <b>della della d</b>                                                                                                    |                                  |
| · ·                    | 11.04 11.05 11.06 11.07 11.08 11.09 11.10<br>H K Sz Cs P Sz V                                                                                                    |                                  |
|                        | Tizdral Ebd III III III III III III III III III I                                                                                                    |                                  |

A nyilatkozatokhoz és a megrendelésekhez hasonlóan az intézményi étkezési ügyintéző lemondást is rögzíthet az Ön nevében. Kérjük figyeljen arra, hogy a rendszer ebben az esetben is az intézménynél beállított lemondási határidőket veszi figyelembe, az ügyintézői rögzítésnek kell eddig az időpontig megtörténnie.

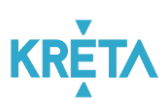

### 7 Befizetésre váró tételek, korábbi befizetések áttekintése

Menüpont: Étkezés / Befizetendők

Amennyiben olyan étkezési megrendelést adtunk le a rendszerben, amelyhez fizetési kötelezettség is kapcsolódik, akkor a program a megrendelés elfogadásakor automatikusan befizetési előírást generál a számunkra. Ezeket az Étkezés / Befizetendők menüpontban tudjuk megtekinteni. A lista a szűrők (tanév, tétel státuszok) megfelelő kitöltését követően

az Előírások listázása - gombra kattintva szűkíthetők, a képernyő megnyitásakor alapértelmezetten az aktív tanévből, a befizetendő tételek kerülnek megjelenítésre.

| K KRÉTA 🛛 🔵            | e-ÜGYINTÉZÉS — Bébolnai Általános iskola                                       |           |  |  |  |  |
|------------------------|--------------------------------------------------------------------------------|-----------|--|--|--|--|
| Ügyintézés indítása    |                                                                                |           |  |  |  |  |
| Folyamatban lévő ügyek | Előírások                                                                      |           |  |  |  |  |
| Üzenetek               |                                                                                |           |  |  |  |  |
| Kirándulások           | Tanév                                                                          |           |  |  |  |  |
| Iskolai események      |                                                                                |           |  |  |  |  |
| Adatbekérések          | Befizetésre vár                                                                |           |  |  |  |  |
| Terem bérlet 🛛 🗸       | Előírások listázása Előírások letöltése                                        |           |  |  |  |  |
| Befizetendők           | Előírások listála                                                              |           |  |  |  |  |
| Étkezés ^              | Előírás dátuma 🚎 Név 🚎 Típ. 🚎 Tétel megnevezése 🚎 Összeg 🚎 Fizetési határidő 🗸 | Státusz 🚍 |  |  |  |  |
| Nyilatkozatok          |                                                                                |           |  |  |  |  |
| Megrendelések          | Nincsenek fizetendő tételek                                                    |           |  |  |  |  |
| Befizetendők           | к < 1 > х                                                                      | 0 találat |  |  |  |  |
|                        | asztott tétel összege: 0 Ft                                                    |           |  |  |  |  |
| the second             | A kiválasztott tételek befizetése                                              |           |  |  |  |  |

Ha egy kilistázott előírást részleteiben is szeretnénk megtekinteni, akkor az előírás sorára kattintva tudjuk megnyitni a részletes adatlapot:

| K KRÉTA 🛛 🔵            | e-ÜG`         | YINTÉZÉS — Báboli              | nai Általános Iskola       |          |                                                          |          |                     | Anga Balázs 💊 😯<br>(Pinke Péter) |
|------------------------|---------------|--------------------------------|----------------------------|----------|----------------------------------------------------------|----------|---------------------|----------------------------------|
| Ügyintézés indítása    |               |                                |                            |          |                                                          |          |                     |                                  |
| Folyamatban lévő ügyek | Elő           | írások                         |                            |          |                                                          |          |                     |                                  |
| Üzenetek               |               |                                |                            |          |                                                          |          |                     |                                  |
| Kirándulások           | Tanév<br>2010 | 2/2020                         |                            |          |                                                          |          |                     |                                  |
| Iskolai események      | Előírás       | s státusza                     |                            | ·        |                                                          |          |                     |                                  |
| Adatbekérések          | Befiz         | tetésre vár, Bankkártyás fize  | tés folyamatban, Részben b | efizetve |                                                          | ~        |                     |                                  |
| Terem bérlet 🛛 🗸 🗸     | Előí          | rások listázása Előírás        | sok letöltése              |          |                                                          |          |                     |                                  |
| Befizetendők           |               |                                |                            |          | Előírások listáia                                        |          |                     |                                  |
| Étkezés ^              |               | Előírás dátuma 📻               | Név 📻                      | Típ. 📻   | Tétel megnevezése 🚍                                      | Összeg 📻 | Fizetési határidő 🗸 | Státusz 📻                        |
| Nyilatkozatok          |               |                                |                            |          |                                                          |          |                     |                                  |
| Megrendelések          |               | 2019. 09. 11.                  | Anga Balázs (1 / A)        | ЕТКВ     | Anga Balázs (1 / A)<br>étkezés 2019. december<br>hónapra | 2 100 Ft | 2019. 11. 17.       | Befizetésre vár                  |
| Benzetendok            |               | 2019. 09. 10.                  | Anga Balázs (1 / A)        | ЕТКВ     | Anga Balázs (1 / A)<br>étkezés 2019. november<br>hónapra | 5 400 Ft | 2019. 10. 18.       | Befizetésre vár                  |
| and and                |               | 2019. 09. 03.                  | Anga Balázs (1 / A)        | ЕТКВ     | Anga Balázs (1 / A)<br>étkezés 2019. október<br>hónapra  | 1 200 Ft | 2019. 09. 17.       | Befizetésre vár                  |
| 1, 1                   |               | 2019. 09. 05.                  | Anga Balázs (1 / A)        | ЕТКВ     | Anga Balázs (1 / A)<br>étkezés 2019. október<br>hónapra  | 6 300 Ft | 2019. 09. 17.       | Befizetésre vár                  |
|                        |               |                                |                            |          | к < 🕦 > >і                                               |          |                     | 4 találat                        |
|                        | 0 ki          | választott tétel összege: 0 Ft |                            |          |                                                          |          |                     |                                  |
| 1.1.1                  | Aki           |                                |                            |          |                                                          |          |                     |                                  |

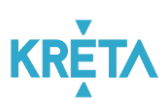

A részletes adatlapon találja az előírás azonosítót, amelyen a rendszer nyilvántartja az adott befizetési előírást:

| KRÉTA                  | • | e-ÜGYINTÉZÉS — Bábolnai Általán         | -ÜGYINTÉZÉS – Bábolnai Általános Iskola Anga Balázs 🗸 😯<br>(Pinke Péter) |                                   |                 |              |  |  |  |
|------------------------|---|-----------------------------------------|--------------------------------------------------------------------------|-----------------------------------|-----------------|--------------|--|--|--|
| Ügyintézés indítása    |   |                                         |                                                                          |                                   |                 |              |  |  |  |
| Folyamatban lévő ügyek |   | Előírás adatok                          |                                                                          |                                   |                 |              |  |  |  |
| Üzenetek               |   | Alapadatak Stámia adatak                |                                                                          |                                   |                 |              |  |  |  |
| Kirándulások           |   | Alapadatok Szanila adatok               |                                                                          |                                   |                 |              |  |  |  |
| Iskolai események      |   | Rögzítette<br>Pinke Péter               | Rögzítés idő<br>2019. 09. 1                                              | pontja<br>1. 13:21                |                 |              |  |  |  |
| Adatbekérések          |   | Tanév                                   | Azonosító                                                                |                                   | Státusz         |              |  |  |  |
| Terem bérlet           | ~ | 2019/2020                               | KRTE1000011107                                                           |                                   | Befizetésre vár |              |  |  |  |
| Befizetendők           |   | Név<br>Anga Balázs                      | $\sim$                                                                   | Oktatási azonosító<br>78321704471 |                 |              |  |  |  |
| Étkezés                | ^ |                                         |                                                                          |                                   |                 |              |  |  |  |
| Nyilatkozatok          |   | Étkezés - Alsós                         |                                                                          |                                   |                 |              |  |  |  |
| Megrendelések          |   | Megnevezés                              |                                                                          |                                   |                 |              |  |  |  |
| Befizetendők           |   | Anga Balázs (1 / A) étkezés 2019. decem | ber hónapra                                                              |                                   |                 |              |  |  |  |
|                        | _ | Előírt összeg                           | Fizetési határidő                                                        | Csekk státusz                     |                 |              |  |  |  |
|                        |   | 2 100 Ft                                | 2019. 11. 17.                                                            | Nem kér csekke                    | t               |              |  |  |  |
|                        |   | Befizetés adatai                        |                                                                          |                                   |                 |              |  |  |  |
|                        |   | Befizetett összeg 🚍                     | ldõpont 🗸                                                                | Fizetési mód 🚍                    | Státusz 🚍       | Megjegyzés 🚍 |  |  |  |
|                        |   | Nincs befizetési adat                   |                                                                          | -                                 |                 |              |  |  |  |
|                        | 1 |                                         |                                                                          |                                   |                 |              |  |  |  |

Befizetését követően az előírás állapota "Befizetve (Könyvelésre vár)" állapotra vált, ezzel jelezve, hogy a befizetés megtörtént és már csak az intézményi könyvelés van hátra. Ebben az állapotban az étkezés már kifizetettnek tekinthető (a megrendelt étkezések színe is zöldre vált). A könyvelés megtörténtét követően az előírás "Befizetve (könyvelt)" státuszt kap.

#### 8 Befizetés

Menüpont: Étkezés / Befizetendők / Kiválasztott tételek befizetése

Az Étkezés / Befizetendők menüponttal elérhető képernyőről lehet az étkezési előírásokat befizetni. Ehhez a "Befizetésre vár" státuszú tételek közül egyet vagy többet jelöljön ki a sor elején található jelölőnégyzet bepipálásával majd ezt követően a A kiválasztott tételek befizetése -gombra kattintva tud átlépni a befizetés felületre.

Ha egy kiválasztott előírásra korábban már indítottak bankkártyás fizetést és az még nem futott végig teljesen, akkor az előírás "Bankkártyás fizetés folyamatban" állapotba kerül. Ezekre is lehet megerősítést követően új befizetést indítani, de mielőtt ezt megteszi kérjük ellenőrizze az előírás adatlapján a befizetések táblázatban, hogy a fizetési folyamat tényleg megszakadte (pl. a fizetés közben megszakadt az internet kapcsolat és a SimplePay rendszere nem tudott visszajelzést küldeni az időtúllépésről)

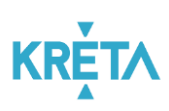

| K KRÉTA 🛛 🔵            | e-ÜG  | YINTÉZÉS – Báb               | olnai Általános Iskola |       |                                                          |          |                     | Anga Balázs 💊 😯<br>(Pinke Péter) |  |
|------------------------|-------|------------------------------|------------------------|-------|----------------------------------------------------------|----------|---------------------|----------------------------------|--|
| Ügyintézés indítása    |       |                              |                        |       |                                                          |          |                     |                                  |  |
| Folyamatban lévő ügyek | Flő   | Előírások                    |                        |       |                                                          |          |                     |                                  |  |
| Üzenetek               | LIC   | JII USOK                     |                        |       |                                                          |          |                     |                                  |  |
| Kirándulások           | Tanév | /                            |                        |       |                                                          |          |                     |                                  |  |
| Iskolai események      | 201   | 9/2020                       |                        | ~     |                                                          |          |                     |                                  |  |
| Adatbekérések          | Befr  | s statusza<br>zetésre vár    |                        |       |                                                          | ~        |                     |                                  |  |
| Terem bérlet 🛛 🗸       | FIŐ   | írások listázása Előír       | ások letöltése         |       |                                                          |          |                     |                                  |  |
| Befizetendők           |       |                              |                        |       |                                                          |          |                     |                                  |  |
| Étkezés ^              |       | Előírás dátuma 💳             | Név =                  | Tip = | Eloirasok listaja                                        | Összeg — | Fizetési határidő 🗸 | Státusz —                        |  |
| Nyilatkozatok          |       |                              |                        |       |                                                          |          |                     |                                  |  |
| Megrendelések          |       | 2019. 09. 11.                | Anga Balázs (1 / A)    | ЕТКВ  | Anga Balázs (1 / A)<br>étkezés 2019. december<br>hónapra |          | 2019. 11. 17.       | Befizetésre vár                  |  |
| Befizetendők           |       | 2019. 09. 10.                | Anga Balázs (1 / A)    | ЕТКВ  | Anga Balázs (1 / A)<br>étkezés 2019. november<br>hónapra | 5 400 Ft | 2019. 10. 18.       | Befizetésre vár                  |  |
| 1                      |       | 2019. 09. 03.                | Anga Balázs (1 / A)    | ЕТКВ  | Anga Balázs (1 / A)<br>étkezés 2019. október<br>hónapra  | 1 200 Ft | 2019. 09. 17.       | Befizetésre vár                  |  |
| The                    |       | 2019. 09. 05.                | Anga Balázs (1 / A)    | ЕТКВ  | Anga Balázs (1 / A)<br>étkezés 2019. október<br>hónapra  | 6 300 Ft | 2019. 09. 17.       | Befizetésre vár                  |  |
|                        |       |                              |                        |       | к < <u>(</u> ) > >і                                      |          |                     | 4 találat                        |  |
| 1                      | 22    |                              |                        |       |                                                          |          |                     |                                  |  |
|                        | Ak    | iválasztott tételek befizeté | se                     |       |                                                          |          |                     |                                  |  |

A befizetés oldalon a rendszer megjeleníti a befizetni kívánt előírás(ok) adatait és az adott előírás típushoz (pl. étkezés befizetés) az intézménynél elérhető fizetési módokat.

**Figyelem!** Az alábbi ábra a rendszerben technikailag lehetséges fizetési módokat mutatja, az intézményekben ténylegesen elérhető fizetési módok intézményenként eltérhetnek.

| K KRÉTA 🛛 🔵            | e-ÜGYINTÉZÉS — Bábolnai Általános Iskola |                                      |                     |                      |                                               | Anga Balázs 🗸 😯<br>(Pinke Péter) |                     |  |
|------------------------|------------------------------------------|--------------------------------------|---------------------|----------------------|-----------------------------------------------|----------------------------------|---------------------|--|
| Ügyintézés indítása    |                                          |                                      |                     |                      |                                               |                                  |                     |  |
| Folyamatban lévő ügyek | Előírások befizeté                       | Flőírások befizetése                 |                     |                      |                                               |                                  |                     |  |
| Üzenetek               |                                          |                                      |                     |                      |                                               |                                  |                     |  |
| Kirándulások           | Kiválasztott előírások (1                | Kiválasztott előírások (1 db) adatai |                     |                      |                                               |                                  |                     |  |
| Iskolai események      | Előírás Dátum 🚍                          | Előírás azonosító 🔨                  | Név 🚍               | Oktatási azonosító 🚍 | Tétel megnevezése 🚍                           | Összeg 📻                         | Fizetési határidő 🚍 |  |
| Adatbekérések          | 2019. 09. 11.                            | KRTE1000011107                       | Anga Balázs (1 / A) | 78321704471          | Anga Balázs (1 / A)<br>étkezés 2019. december | 2 100 Ft                         | 2019. 11. 17.       |  |
| Terem bérlet 🛛 🗸 🗸     |                                          |                                      |                     |                      | hónapra                                       |                                  |                     |  |
| Befizetendők           | Fizetendő összeg 2 100 Ft                |                                      |                     |                      |                                               |                                  |                     |  |
| Étkezés ^              | Fizetési mód                             |                                      |                     |                      |                                               |                                  |                     |  |
| Nyilatkozatok          | > Bankkärtya                             |                                      |                     |                      |                                               |                                  |                     |  |
| Megrendelések          | > Banki étutalés                         |                                      |                     |                      |                                               |                                  |                     |  |
| Befizetendők           | > Csetkes befizetés                      |                                      |                     |                      |                                               |                                  |                     |  |
| and the second         | > Készpénzes befizetés                   | > Készpénzes befizetés               |                     |                      |                                               |                                  |                     |  |
| 7-1-                   | Vissza az előírás listához               |                                      |                     |                      |                                               |                                  |                     |  |

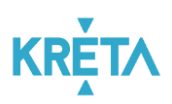

#### 8.1 Bankkártyával történő fizetés

Bankkártyás fizetés választása esetén a program átirányítja a felhasználót a SimplePay fizetési oldalára:

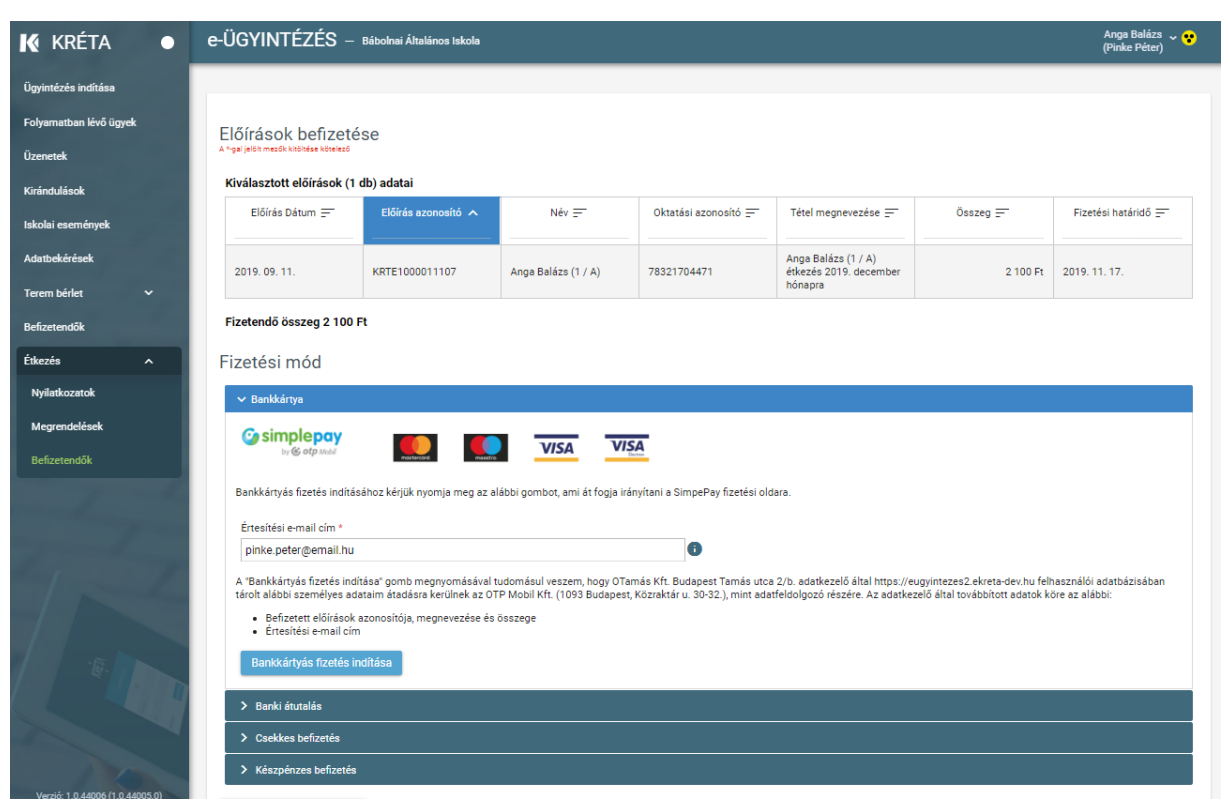

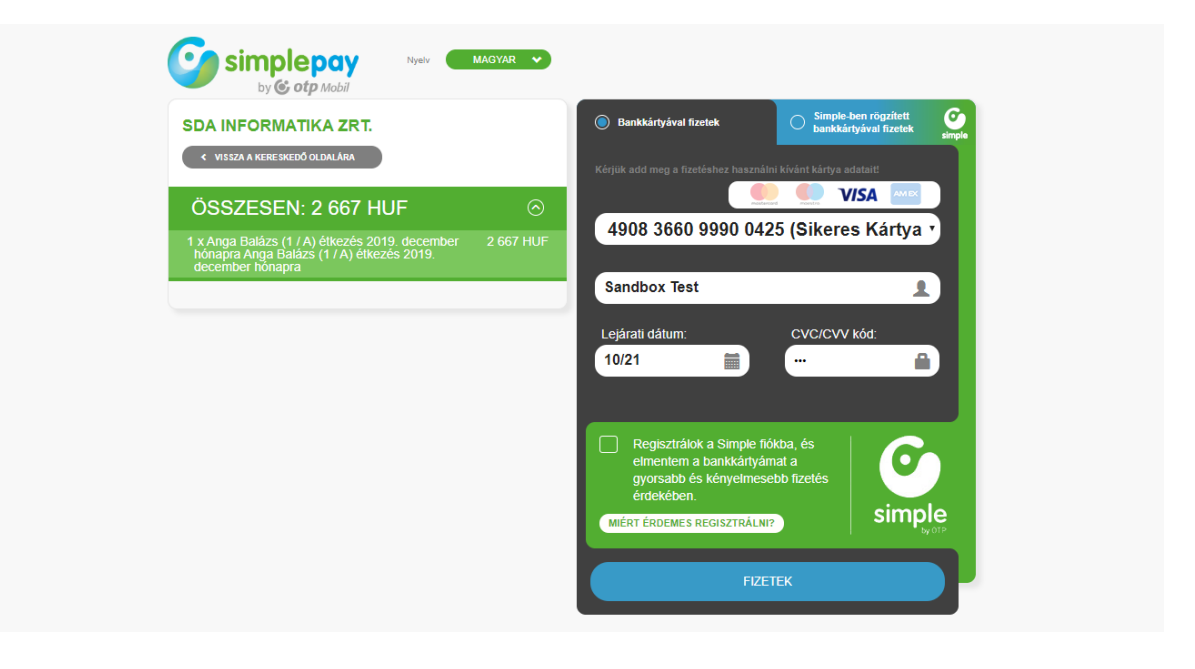

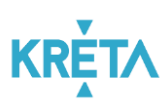

Sikeres fizetés esetén megjelennek a visszaigazolás adatai:

| K KRÉTA                | • | e-ÜGYINTÉZÉS — Bádodinai Aitalánca Isácila       |                                                           |                                |                                |  |
|------------------------|---|--------------------------------------------------|-----------------------------------------------------------|--------------------------------|--------------------------------|--|
| Ügyintézés indítása    |   |                                                  |                                                           |                                |                                |  |
| Folyamatban lévő ügyek |   | VPOS befizetés adatai                            |                                                           |                                |                                |  |
| Üzenetek               |   | th oo bonzeteo dadah                             |                                                           |                                |                                |  |
| Kirándulások           |   | Sikeres kärtya ellenörzés (megerősiltésre vár) 🚯 |                                                           |                                |                                |  |
| Iskolai események      | 8 | SimplePay referenciaszám<br>10025930             | Megrendelés azonosító<br>af6ac6b1db2c4b4d8cf16d0c86e162e8 | Időpont<br>2019. 09. 17. 14:45 | Befizetett összeg<br>11 545 Ft |  |
| Adatbekérések          |   | Vissza az előírásokra                            |                                                           |                                |                                |  |
| Terem bérlet 🗸 🗸       |   |                                                  |                                                           |                                |                                |  |
| Befizetendők           |   |                                                  |                                                           |                                |                                |  |

A fizetés megszakítása vagy a bakkártyás fizetésre rendelkezésre álló idő túllépése esetén, illetve sikertelen fizetéskor is ad visszajelzést a rendszer.

#### 8.2 Készpénzes befizetés

Készpénzes befizetés választásakor a rendszer egy üzenetet jelenít meg, mely szerint a befizetést az Intézmény házipénztárában lehet elvégezni. Kérjük az intézménynél (pl. honlapon) tájékozódjon arról, hogy ezt mikor és hol tudja megtenni.

**Figyelem!** Készpénzes befizetés az intézményeknél általában csak a hónap adott napjain, adott időpontokban lehetséges. Ha van rá lehetősége javasoljuk, e helyett az intézménynél elérhető elektronikus fizetési módok közül válasszon, hogy otthonról, rugalmasan, az Önnek legalkalmasabb időpontban tudja az étkezéssel kapcsolatos befizetéseket is intézni.

| K KRÉTA                | • | e-ügyintézés –                                                                                                    | Bábolnai Általános Iskola |                     |                      |                                               |          | Anga Balázs 🗸 😯<br>(Pinke Péter) |
|------------------------|---|----------------------------------------------------------------------------------------------------|---------------------------|---------------------|----------------------|-----------------------------------------------|----------|----------------------------------|
| Ügyintézés indítása    |   |                                                                                                    |                           |                     |                      |                                               |          |                                  |
| Folyamatban lévő ügyek |   | Flőírások befizetése                                                                                                    |                           |                     |                      |                                               |          |                                  |
| Üzenetek               |   | A hga jedt meda köhlese könestő                                                                                                    |                           |                     |                      |                                               |          |                                  |
| Kirándulások           |   | Kiválasztott előírások (1 o                                                                                                    | db) adatai                |                     |                      |                                               |          |                                  |
| Iskolai események      |   | Előírás Dátum 🚍                                                                                                    | Előírás azonosító 🧥       | Név =-              | Oktatási azonosító 🚍 | Tétel megnevezése 🚍                           | Osszeg 💻 | Fizetési határidő 🚍              |
| Adatbekérések          |   | 2019. 09. 10.                                                                                                    | KRTE1000011086            | Anga Balázs (1 / A) | 78321704471          | Anga Balázs (1 / A)<br>étkezés 2019. november | 5 400 Ft | 2019. 10. 18.                    |
| Terem bérlet           |   |                                                                                                    |                           |                     |                      | hónapra                                       |          |                                  |
| Befizetendők           |   | Fizetendő összeg 5 400 Ft                                                                                                    |                           |                     |                      |                                               |          |                                  |
| Étkezés                | ^ | Fizetési mód                                                                                                    |                           |                     |                      |                                               |          |                                  |
| Nyilatkozatok          |   | ➤ Bankkártya                                                                                                    |                           |                     |                      |                                               |          |                                  |
| Megrendelések          |   | > Benki átutelás                                                                                                    |                           |                     |                      |                                               |          |                                  |
| Befizetendők           |   | > Csekkes befizetés                                                                                                    |                           |                     |                      |                                               |          |                                  |
|                        |   | ✓ Készpénzes belizetés                                                                                                    |                           |                     |                      |                                               |          |                                  |
|                        |   | Amennyiben a fenti tételeket készpénzzel szeretné befizetni, úgy ennek részletelvel kapcsolatban az intézménytől kaphat további tájékoztatást. |                           |                     |                      |                                               |          |                                  |
| 1                      | 1 | Vissza az előírás listához                                                                                                    |                           |                     |                      |                                               |          |                                  |